# Walkthrough Masterbewerbung

Sie wollen sich für einen Studienplatz an der LUH bewerben, wissen aber nicht, wie? Wir gehen es mit Ihnen durch.

Der erste Schritt ist der Besuch unserer Website:

https://www.uni-hannover.de/de/studium/vor-dem-studium/bewerbung-zulassung/studienplatzbewerbung/master-deeu

Dort finden Sie viele Informationen zu unserem Bewerbungsverfahren, zu den Bewerbungsfristen und auch weiterführende Links zu Sprachnachweisen oder anderen spezielle Anforderungen.

Haben Sie alles gelesen? Sehr gut! Fangen wir also mit der Bewerbung an.

# Starten Sie das Bewerbungsformular durch Klicken auf den Link zum Bewerbungsportal.

| LINK ZUM ONLINEBEWERBUNGSPORTAL - WIN                                                                                         | NTERSEMESTER 2023/24                  |
|----------------------------------------------------------------------------------------------------|---------------------------------------|
| Sie haben sich alle Hinweise zur Bewerbung auf dieser Seite gut du<br>geklärt? Dann freuen wir uns auf Ihre Studienbewerbung! | rchgelesen und alle Fragen            |
| Bewerbungsportal (Bewerbungsschluss 15.07.2023)                                                                               | Zur Onlinebewerbung hier<br>klicken 团 |
|                                                                                                    |                                       |

## 1. Einleitung

Sie sind nun im Online-Bewerbungsportal. Sie müssen dieses Formular ausfüllen, um Ihre Daten in unser System zu übertragen. Bitte nehmen Sie sich dafür Zeit und achten Sie darauf, dass Sie die richtigen Daten eingeben

Bitte beantworten Sie die Fragen von Seite eins (Einleitung) bis Seite dreizehn vollständig.

Auf der ersten Seite finden Sie einige Informationen dazu wie Sie das Bewerbungsformular ausfüllen können. Lesen Sie die dort aufgeführten Informationen und bestätigen Sie, dass Sie sie gelesen haben, indem Sie im Dropdown-Feld "Ja" anklicken und fortfahren.

| Online-Formular für                                        | Masterstudiengange                                                                                                    |                                                                                                    |                                                                                                    |      |
|------------------------------------------------------------|----------------------------------------------------------------------------------------------------|----------------------------------------------------------------------------------------------------|----------------------------------------------------------------------------------------------------|------|
| 1. <u>Einleitung</u>                                       | Einleitung                                                                                                    |                                                                                                    |                                                                                                    |      |
| 2. Angestrebter Studienabschluss                           |                                                                                                    |                                                                                                    |                                                                                                    |      |
| 3. Studienfach                                             | Sehr geehrte Studieninteressentin, sehr geehrter Studieninteressent!                                                                                                    |                                                                                                    |                                                                                                    |      |
| 4. Eignungsfeststellung/Master Studienabschl z.B. Bachelor | Wenn Sie sich als Nicht-EU-Bewerber*in für das erste Fachsemester eines dieser Studiengänge bewerben, nutzen Sie bitte das Bewerberportal von uni-assist (https://my.uni-assist                                                                                                    | t.de/):                                                                                                    |                                                                                                    |      |
| 5. Angaben zur Person                                      | Architektur und Städtebau, M.Sc.                                                                                                    |                                                                                                    |                                                                                                    |      |
| 6. Anschrift & Kommunikation                               | Atlantic Studies In History, Culture and Society, M.A.     Biomedizintechnik, MSc.                                                                                                    | A . I. J                                                                                                    |                                                                                                    |      |
| 7. Hochschulzugangsberechtigung (HZB)                      | Chemie, M. Sc.     Deutsche und Englische Linguistik, M.A.                                                                                                    | Achtung: fu                                                                                                    | ur einige Masterstudiengang                                                                                                    | je   |
| 8. Früheres Studium                                        | Geowissenschaften, M.Sc     Geokichte, M.A.                                                                                                    | müssen sich                                                                                                    | n Nicht-EU-Bewerber über U                                                                                                    | Ini  |
| a multi-sector of                                          | Maschinenbau, M.Sc.                                                                                                    |                                                                                                    |                                                                                                    |      |
| 9. Studienverlauf                                          | Mechatronik und Robotik, M.Sc.     Molekulare Mitterbulogie M.Sc                                                                                                    | Assist und nic                                                                                                    | ht über dieses Portal bewer                                                                                                    | ben. |
| 10. Abgelegte Prüfungen                                    | Neuera deutsche Literaturwissenschaft, M.A.                                                                                                    |                                                                                                    |                                                                                                    |      |
| 14 AbsobileRende Dependurenen                              | Pflanzenblotechnologie, M.Sc.                                                                                                    | Welche Studi                                                                                                    | engänge über Uni Assist lau                                                                                                    | fen. |
| TT. Auschliebende Bernerkungen                             | POIRKMISSERSCHAT, M.A.     Produktion und Loeistik M.S.C.                                                                                                    |                                                                                                    |                                                                                                    | ,    |
| 12. Bewerbung abschließen                                  | Wirtschaftsingenieur/-In, M.Sc.                                                                                                    |                                                                                                    | steht hier.                                                                                                    |      |
|                                                            | Wissenschaft und Gesellschaft, M.A.                                                                                                    |                                                                                                    |                                                                                                    |      |
|                                                            | Sie zahlen als Nicht-Lu-Bewerberin, wein Sie inten Schladschluss und inten Bachelorabschluss im Nicht-Lu-Ausanan (bzw. Nicht-Ever-Ausanan) absolweit haben UND inter Statts<br>Einige Masterstudienginge haben für Nicht-Ein-Bewerberinnen eine vorgezogene First: <u>Bewerbungfristen aller Masterstudienginge</u> Bitte prüfen Siev Ausfüllen der B<br>Sofern ihr gewünschter Studiengang nicht in der Liste genannt wurde oder Sie aktuell bereits bei der Leibniz Universität Hannover studieren (z. 8. Studiengangswechsier, Übergang<br>bewerben, fahren Sie bitte hier mit der Bewerbung fort.<br>Auf den nachfolgenden Seiten geeen Sie bitte zunächst die Daten ein, die die Leibniz Universität Hannover für ihre immatrikulation in Masterstudienginge benötigt.<br>Bine Checklinte für das Bewerbungsverfahren finden Sie <u>hier</u> <sup>(1)</sup> / <sub>(1)</sub> . Wir empfehien ihnen diese Checkliste als Guide bei der Durchführung ihrer Onlinebewerbung zu nutzen. Als Hilfer<br><u>für-Schritt-Anleitung</u> <sup>(2)</sup> / <sub>(2)</sub> .<br>Benutzen Sie zur Navigation Innerhalb des Online-Formulars bitte nur die unten stehenden Navigationselemente.<br>Bewerbungsfrist: 17.07.2023, 23.59 Uhr<br>Der letzten Sie auch ein Formulars eintehmen Sie bitte die Bewerbernummer ihres Antrags, es ist die ROTE Nummerf<br>Hier erhalten Sie auch ein Formulars zum Antrag auf immatrikulation sowie eine Aufstellung über die Unterlägen, die Sie am Ende der Onlinebewerbung über einen studiengangspe<br>Bitte beachten Sie:<br>Nur Personen, die entweder einen Bachelorstudiengang (oder vergl. Studiengang erfolgreich abgeschlossen haben | angenongweit einem Lano ausernaio det -<br>ewerbung, ob dies für ihren Studiengang<br>gvon Bachelor an LUH auf Master LUH) od<br>stellung für die Eingabe ihrer Daten finden<br>zzifischen Upload-Link nochladen können. | EU (DZW. EWK) angehong ist. Achtung:<br>Jer sich für ein höheres Fachsemester<br>n Sie hier eine englischsprächige <u>Schritt-</u> |      |
|                                                            | oder über eine Mindestanzahl von Leistungspunkten im grundständigen Studiengang verfügen, sind berechtigt, sich um einen Studienplatz in einem Masterstudiengang zu bewert<br>Detaillierte informationen dazu entnehmen Sie bitte den jeweiligen Zegangsordnungen v.                                                                                                    | ben.                                                                                                    | "Ja" auswählen und unte                                                                                                    | n    |
|                                                            | Die oberen Hinweise habe ich gelesen und zur Kenntnis genoumen: Ja 🗸                                                                                                    |                                                                                                    | auf "weiter" klicken                                                                                                    |      |
| (                                                          | Datenschutzerklärung<br>Gegenstand des Datenschutzes sind ihre personenbezogenen Daten, die Sie uns mit ihrer Bewerbung auf einen Studie – einz an der Leibniz Universität Hannover (LUH) mittel<br>sie dreimen zug des Bewerbungsverfahrens auf einen Studienplatz an der LUH erforderlich sind.<br>Einzelneiten zu Datenverarbeitung können in der <u>Datenschutzerklärung öblig sie ein werden</u> .<br>Wetter                                                                                                    | len, Personenbezogene Daten werden nur                                                                                                    | r insoweit erhoben, als sie für die                                                                                                |      |
|                                                            |                                                                                                    |                                                                                                    |                                                                                                    |      |

### 2. Angestrebter Studienabschluss

# Online-Formular für Masterstudiengänge

#### 1. Einleitung Angestrebter Studienabschluss 2. Angestrebter Studienabschluss Bitte wählen Sie den angestrebten Abschluss aus. 3. Studienfach Abschlussziel \* Bitte auswählen $\sim$ 4. Eignungsfeststellung/Master Studienabschl z.B. Bachelor Bitte auswählen Master LA Gymnasien 5. Angaben zur Person Felder, die mit e nannte Pflichtfelder, müssen ausgefüllt werden. Master LA Sonderpädagogik 6. Anschrift & Kommunikation Zurück W Master LBS Master LBS-Sprint 7. Hochschulzugangsberechtigung (HZB) Master of Arts Master of Laws 8. Früheres Studium Wählen Sie hier den Abschluss des gewünschten Studiengangs aus. Master of Science 9. Studienverlauf Zertifikat LA Gym. 3.Fach Informationen zum Abschluss finden Sie unter Zertifikat LA LBS 2. Fach 10. Abgelegte Prüfungen www.uni-hannover.de/studienangebot Zertifikat LA SoP 2. Fach 11. Abschließende Bemerkungen Bei Bewerbung für einen Lehramtsstudiengang wählen Sie bitte: 12. Bewerbung abschließen Lehramt an Gymnasium = Master LA Gymnasien • Lehramt Sonderpädagogik = Master LA Sonderpädagogik ٠ Lehramt an berufsbildenden Schulen = Master LBS, bzw. Biochemie (Bachelor of Science) ٠ Master LBS-Sprint Biochemie (Master of Science) Biologie (Bachelor of Science) Biologie im Fächerübergreifenden Bachelor (Bachelor of Science) Biologie im Masterstudiengang Lehramt an Gymnasien (Master of Education) Biomedizintechnik (Master of Science)

## 3. Studienfach

Wählen Sie den Studiengang aus, den Sie an der Leibniz Universität studieren möchten.

Falls Sie sich für <u>mehrere Masterstudiengänge</u> bewerben möchten, müssen Sie für jeden Studiengang eine eigene Online-Bewerbung inklusive Nachweisen absenden. Achten Sie in diesem Fall darauf, dass Sie für jede Bewerbung ein eigenes PDF hochladen. Wie dieses PDF aussehen sollte, erfahren Sie in Schritt 13: "Bewerbung ausfüllen". Stellen Sie außerdem sicher, dass Sie nach abgeschlossener Bewerbung alle Cookies und den Cache Ihres Browsers gelöscht haben, bevor Sie eine weitere Bewerbung beginnen.

| 1. Einleitung             |                                           | Studienfa   | ch                    |             |                                                        |   |              |
|---------------------------|-------------------------------------------|-------------|-----------------------|-------------|--------------------------------------------------------|---|--------------|
| 2. Angestrebter Studiena  | bschluss                                  | Abschlussz  | iel: Mast             | er of Scien | ce                                                     |   |              |
| 3. <u>Studienfach</u>     |                                           | Bitte trage | n Sle Jetzt           | das gewün   | schte Studienfach ein.                                 |   |              |
| 4. Elgnungsfeststellung/N | laster Studienabschl z.B. Bachelor        | St          | udienfach             | n           | Bitte auswählen                                        | ~ |              |
| 5. Angaben zur Person     |                                           | (Ha         | uptfach) <sup>4</sup> | *           | Bitte auswählen                                        | ^ | -            |
| 6. Anschrift & Kommunik   | ation                                     | Fac         | hsemester             | r           | Architektur                                            |   |              |
| 7. Hochschulzugangsbere   | echtigung (HZB)                           |             |                       |             | Bauingenieurwesen<br>Biomedizintechnik                 |   |              |
| 8. Früheres Studium       |                                           | Felder, die | mit einem             | n * gekennz | Chemie                                                 |   | )llt werden. |
| 9. Studienverlauf         |                                           | Zurück      | Welter                |             | Computational Methods in Engineering<br>Energietechnik |   |              |
| 10. Abgelegte Prüfungen   |                                           |             |                       | -           | Elektrotechnik und Informationstechnik                 |   |              |
| 11. Abschließende Bemerk  | kungen                                    |             |                       |             | Geowissenschaften                                      |   |              |
| 12. Bewerbung abschließe  | -                                         |             |                       |             | Informatik                                             |   |              |
| 0                         |                                           |             |                       |             | Landschaftsarchitektur                                 |   |              |
|                           | Fachsemester:                             |             |                       |             | Life Science                                           |   |              |
|                           | Wenn Sie das Masterstudium neu beginr     | nen, gebe   | n Sie hi              | er          | Maschinenbau                                           |   |              |
|                           | bitte immer das 1. Fachsemester ein.      |             |                       |             | Mathematik                                             |   |              |
|                           |                                           |             |                       |             | Mechatronik und Robotik                                |   |              |
|                           | Wenn Sie den gleichen Masterstudienga     | ng bereits  | s woand               | lers        | Meteorologie                                           |   |              |
|                           | studiert haben, müssen Sie sich in der Re | egel direk  | t in das              |             | Molekulare Mikrobiologie                               | ~ |              |
|                           | nächsthöhere Semester bewerben. Danr      | n geben S   | ie hier d             | las         |                                                        |   |              |

entsprechend höhere Semester ein. Lassen Sie sich dazu im

Zweifel beraten.

## 4. Eignungsfeststellung/Master, Studienabschluss z.B. Bachelor

#### Hochschule:

• Land:

Wählen Sie das Land der Universität aus, an der Sie Ihren Bachelor-Abschluss erworben haben bzw. erwerben werden.

Hochschule:

Internationale Bewerber wählen "Auslandshochschulen", wenn Sie Ihren Bachelor-Abschluss <u>nicht</u> in Deutschland erworben haben.

#### Note:

- Note Bachelor und Durchschnittsnote: Bitte nur ausfüllen, wenn der Bachelor in Deutschland absolviert wurde und bereits komplett abgeschlossen ist, sonst "bitte auswählen" stehen lassen
- Wenn Sie den Bachelorabschluss im Ausland gemacht haben, geben Sie hier bitte nur die Anzahl der Leistungspunkte an (siehe roter Infokasten)

#### Hochschule

Bitte geben Sie an, wo Sie Ihren Bachelorabschluss (oder vergl. Studienabschluss) erworben ha

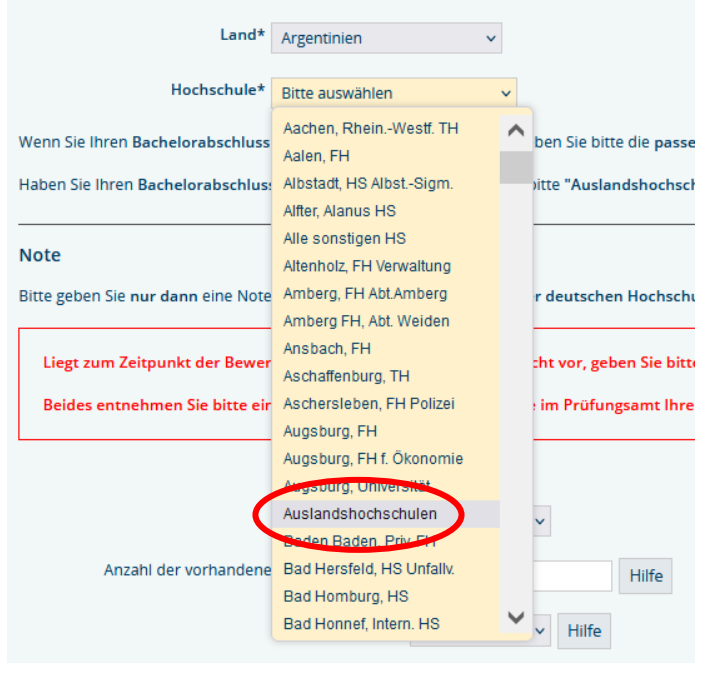

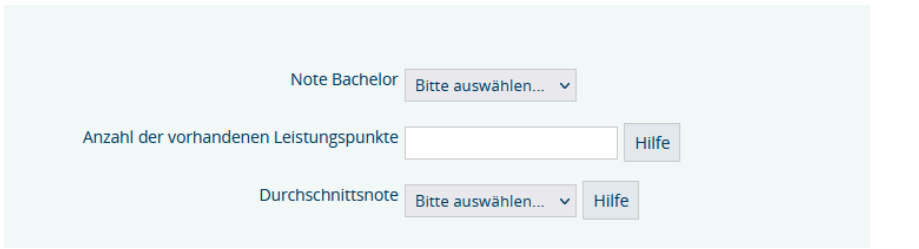

# 5. Angaben zur Person

Bitte geben Sie hier Ihre persönlichen Daten an.

| 1. <u>Einleitung</u>                                       |
|------------------------------------------------------------|
| 2. Angestrebter Studienabschluss                           |
| 3. <u>Studienfach</u>                                      |
| 4. Eignungsfeststellung/Master Studienabschl z.B. Bachelor |
| 5. <u>Angaben zur Person</u>                               |
| 6. Anschrift & Kommunikation                               |
| 7. Hochschulzugangsberechtigung (HZB)                      |
| 8. Früheres Studium                                        |
| 9. Studienverlauf                                          |
| 10. Abgelegte Prüfungen                                    |
| 11. Abschließende Bemerkungen                              |
|                                                            |

12. Bewerbung abschließen

| gaben zur Person              |                      |         |
|-------------------------------|----------------------|---------|
| Vorname *                     |                      |         |
| Nachname *                    |                      |         |
| Geschlecht *                  | Bitte auswählen 🕞    |         |
| akademischer Titel            | Bitte auswählen \vee |         |
| Geburtsdatum (TT. MM. JJJJ) * |                      | Hilfe   |
| Geburtsort *                  |                      |         |
| Geburtsland *                 | Deutschland          | ~       |
| Staatsangehörigkeit *         | Bitte auswählen      | ✓ Hilfe |
| 2.Staatsangehörigkeit         | Bitte auswählen      | ~       |

Felder, die mit einem \* gekennzeichnet sind, sogenannte Pflichtfelder, müssen ausgefüllt werden.

Zurück Weiter

# 6. Anschrift & Kommunikation

### Anschrift

Bitte geben Sie eine aktuelle und gültige Adresse an. An diese Adresse werden wir Ihnen wichtige Post zukommen lassen (z. B. Zulassungs- oder Ablehnungsschreiben). Falls Ihr Name nicht auf dem Briefkasten steht, geben Sie uns bitte einen c/o-Namen an.

### Kommunikation

Telefonnummer:
Denken Sie daran, Ihre Landesvorwahl vor der eigentlichen Telefonnummer anzugeben, z.B.
001 für USA oder 0086 für China.

### - Email:

Geben Sie unbedingt eine gültige E-Mail Adresse ein. Falls wir Sie kontaktieren müssen, werden wir Sie per Mail anschreiben.

| 1. <u>Einleitung</u>                                       | Anschrift & Kommunikation                                                                                                 |
|------------------------------------------------------------|----------------------------------------------------------------------------------------------------|
| 2. Angestrebter Studienabschluss                           | Anschrift                                                                                                    |
| 3. <u>Studienfach</u>                                      | Straße und Hausnummer *                                                                                                   |
| 4. Eignungsfeststellung/Master Studienabschl z.B. Bachelor |                                                                                                    |
| 5. <u>Angaben zur Person</u>                               | Zusatz (c/o, Zimmer, App.)                                                                                                |
| 6. Anschrift & Kommunikation                               | Postleitzahl *                                                                                                    |
| 7. Hochschulzugangsberechtigung (HZB)                      | Ort *                                                                                                    |
| 8. Früheres Studium                                        | 6t                                                                                                    |
| 9. Studienverlauf                                          | Staat * Deutschland V                                                                                                    |
| 10. Abgelegte Prüfungen                                    | Kommunikation                                                                                                    |
| 11. Abschließende Bemerkungen                              | Hilfe                                                                                                    |
| 12. Bewerbung abschließen                                  | Bitte geben Sie die Telefonnummer (nur Ziffern und Leerzeichen) und die E-Mail-Adresse an, unter der Sie erreichbar sind. |
|                                                            | Telefonnummer *                                                                                                    |
|                                                            | Wir benötigen zwingend die Angabe einer gültigen Mailadresse, da unsere Korrespondenz mit Ihnen per Mail erfolgen wird.   |
|                                                            | E-Mail-Adresse *                                                                                                    |
|                                                            | Felder, die mit einem * gekennzeichnet sind, sogenannte Pflichtfelder, müssen ausgefüllt werden. Zurück Weiter            |

## 7. Hochschulzugangsberechtigung (HZB)

### Art der HZB

Falls Sie ihren Schulabschluss/ Hochschulzugangsberechtigung nicht in Deutschland gemacht haben, wählen Sie bitte "sonst. HZB im Ausl. (aHR)" aus und geben Sie das Datum ein, an dem Sie es abgeschlossen haben.

Bei deutschen Schulabschlüssen: wählen Sie Ihre Schulform und den Abschluss (aHR = allgemeine Hochschulreife, FHR = Fachhochschulreife, fgHR = fachgebundene Hochschulreife)

#### Hochschulzugangsberechtigung (HZB)

Haben Sie Ihre HZB im Ausland erlangt, wählen Sie bitte "sonst. HZB im /

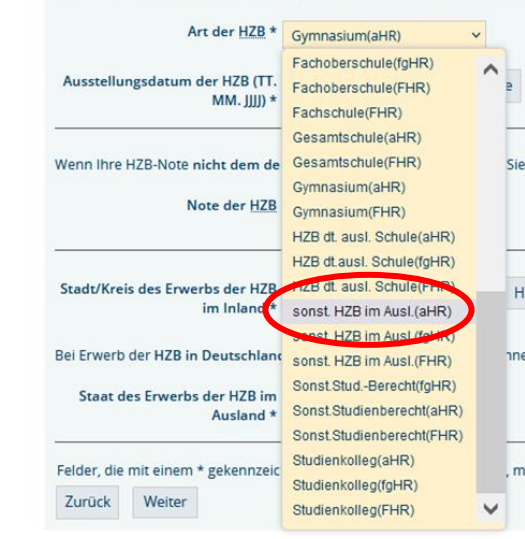

### Hochschulzugangsberechtigung (HZB) Haben Sie Ihre HZB im Ausland erlangt, wählen Sie bitte "sonst. HZB im Ausl.(aHR)". Art der HZB \* Gymnasium(aHR) $\sim$ Ausstellungsdatum der HZB (TT. Hilfe MM, III) \* Wenn Ihre HZB-Note nicht dem deutschen System entspricht, lassen Sie bitte im Feld "Note der HZB" die Vorauswahl "Bitte auswählen" stehen. Note der HZB Bitte auswählen 🗸 Stadt/Kreis des Erwerbs der HZB Bitte auswählen ✓ Hilfe im Inland \* Bei Erwerb der HZB in Deutschland bitte im folgenden Feld NICHT "Ohne Angabe" auswählen, sondern die Vorauswahl "Bitte auswählen" stehen lassen. Staat des Erwerbs der HZB im Bitte auswählen Ausland \* Felder, die mit einem \* gekennzeichnet sind, sogenannte Pflichtfelder, müssen ausgefüllt werden. Zurück Weiter

#### Note der HZB

Die Note der Hochschulzugangsberechtigung muss **nur bei deutschen Schulabschlüssen** angegeben werden. Sonst "Bitte auswählen" stehen lassen.

#### Stadt/Kreis des Erwerbs der HZB im Inland

"Bitte wählen" stehen lassen, wenn Sie Ihren Schulabschluss im Ausland gemacht haben.

#### Staat des Erwerbs der HZB im Ausland

Hier müssen Sie das Land auswählen, in dem Sie Ihre internationale Hochschulzugangsberechtigung erworben haben, wenn Sie den Schulabschluss nicht in Deutschland absolviert haben.

### 8. Früheres Studium

### Staat der Ersteinschreibung

Bitte wählen Sie hier das Land aus, in dem Sie zum ersten Mal an einer Universität eingeschrieben waren. Normalerweise ist dies das Land, in dem Sie Ihren Bachelor-Abschluss gemacht haben.

### Ersthochschule

Wenn Ihr erstes Studium im Ausland erfolgte, geben Sie hier <u>"Bitte auswählen"</u> an.

### Semester der Ersteinschreibung

Geben Sie hier an, in welchem Semester Sie zum ersten Mal an einer Hochschule eingeschrieben waren (im In- oder Ausland). Wenn Sie Ihren Bachelor-Abschluss im Ausland gemacht haben, geben Sie bitte das erste Semester Ihres Bachelorstudiums ein.

### Semesterzähler

Diesen Teil müssen Sie nur ausfüllen, wenn Sie bereits in Deutschland studiert haben. Wenn nicht, dann lassen Sie es einfach so stehen, wie es ist.

| Staat der Ersteinschreibung*                                                                                                    | Burkina Faso                                                    | ~                                          |                       |                         |                        |           |          |            |            |
|----------------------------------------------------------------------------------------------------|-----------------------------------------------------------------|--------------------------------------------|-----------------------|-------------------------|------------------------|-----------|----------|------------|------------|
| Venn Sie bereits im Ausland studi<br>Venn Sie bereits in Deutschland s                                                                                                    | ert haben, wählen Sie bitte im<br>tudiert haben, wählen Sie die | Feld Ersthoo<br>deutsche Ho                | :hschule:<br>chschule | Bitte aus<br>aus, bel c | wählen.<br>ler SIe als | Erstes e  | eingesch | nrieben Wa | en.        |
| Ersthochschule                                                                                                    | Bitte auswählen                                                 | → Hilfe                                    |                       |                         |                        |           |          |            |            |
| alls SIe noch nicht eingeschrieber                                                                                                    | n waren, tragen Sie bitte das k                                 | ommende Se                                 | emester (             | ein, das W              | /Intersem              | ester 20  | 23.      |            |            |
| Semester der Ersteinschreibung<br>*                                                                                                    | 2020 Wintersemester 🗸 🗸                                         |                                            |                       |                         |                        |           |          |            |            |
| Varen Sie bereits an der Leibniz U                                                                                                    | niversität Hannover eingesch                                    | rieben? Dan                                | n bitte hie           | er ihre alt             | e Matrike              | el-Nr. an | geben!   |            |            |
| Alte Matrikelnummer                                                                                                    |                                                                 |                                            |                       |                         |                        |           |          |            |            |
|                                                                                                    |                                                                 |                                            |                       |                         |                        |           |          |            |            |
| Semesterzähler<br>Nur wenn Sie bereits in Deutschla                                                                                                    | nd studiert haben, dann trag                                    | en Sle bitte hi                            | ier dle stu           | udierten S              | emester a              | an deuts  | schen Ho | ochschulen | Fachhochs  |
| Semesterzähler<br>Nur wenn Sie bereits in Deutschla<br>Anzahl der <u>bisherigen</u><br>Hochschulsemester*                                                                                                    | nd studiert haben, dann trag                                    | en Sie bitte hi                            | ier die stu           | udierten S              | emester a              | an deuts  | schen Ho | ochschulen | Fachhoch   |
| Semesterzähler<br>Nur wenn Sie bereits in Deutschla<br>Anzahl der <u>bisherigen</u><br>Hochschulsemester*<br>davon Urlaubssemester *                                                                           | nd studiert haben, dann trag<br>0                               | en Sle bitte hi<br>Hilfe                   | ier die stu           | udlerten S              | emester a              | an deuts  | schen Ho | ochschulen | 'Fachhoch: |
| Semesterzähler<br>Nur wenn Sie bereits in Deutschla<br>Anzahl der <u>bisherigen</u><br>Hochschulsemester*<br>davon Urlaubssemester *<br>davon Praxissemester *                                                 | nd studiert haben, dann trag<br>0                               | en Sle bitte hi<br>Hilfe<br>Hilfe          | ier die stu           | udierten S              | emester a              | an deuts  | schen Ho | ochschulen | Fachhochs  |
| Semesterzähler<br>Nur wenn SIe bereits in Deutschla<br>Anzahl der <u>bisherigen</u><br>Hochschulsemester*<br>davon Urlaubssemester *<br>davon Praxissemester am<br>Studienkolleg *                             | nd studiert haben, dann trago<br>0<br>0                         | en Sle bitte hi<br>Hilfe<br>Hilfe          | ier die stu           | udierten S              | emester a              | an deuts  | schen Ho | ochschulen | 'Fachhoch: |
| Semesterzähler<br>Nur wenn SIe bereits in Deutschla<br>Anzahl der <u>bisherigen</u><br>Hochschulsemester*<br>davon Urlaubssemester *<br>davon Praxissemester am<br>Studienkolleg *<br>Unterbrechungssemester * | nd studiert haben, dann trag<br>0<br>0<br>0<br>0                | en Sle bitte hi<br>Hilfe<br>Hilfe<br>Hilfe | ier dle stu           | udierten S              | emester a              | an deuts  | schen Ho | ochschulen | Fachhoch   |

## 9. Studienverlauf

### Allgemeine Angaben

Bitte wählen Sie hier nur **"Ja"**, wenn Sie im vorherigen Semester <u>in Deutschland</u> studiert haben (trotz der Frage nach In- und Ausland).

Wählen Sie **"Nein"**, wenn Sie im vorangegangenen Semester im Ausland studiert oder nicht studiert haben.

Vorheriges Semester = das Semester vor Ihrem geplanten Studienbeginn an der Leibniz Universität.

#### Studium im Vorsemester

Bitte füllen Sie diesen Abschnitt nur dann aus, wenn Sie im vorherigen Semester in Deutschland studiert haben.

Wenn Sie im vorangegangenen Semester im Ausland studiert haben, lassen Sie alles leer und fahren Sie mit der nächsten Seite fort.

| Vorsemester = Semester, welches o<br>Auf dieser gesamten Seite bitte nu | dem Antragssemester unmittelbar vorangegangen ist.<br>Ir dann Angaben machen, wenn Sie im Vorsemester (Sommersemester 20 |
|-------------------------------------------------------------------------|----------------------------------------------------------------------------------------------------|
| Allgemeine Angaben                                                      |                                                                                                    |
| Waren Sie im Vorsemester in m-<br>oder Ausland eingeschrieben? *        | Nein ~                                                                                                    |
| Studium im Vorsemester                                                  |                                                                                                    |
| Land                                                                    | Bitte auswählen 🖌                                                                                                    |
| Deutsche Hochschule (Inland)                                            | Bitte auswählen 🗸 🗸                                                                                                    |
| Wenn Sie im Inland (=Deutschland)                                       | ) studiert haben, wählen Sie hier bitte NICHT Deutschland aus, sondern lass                                              |
| Staat (Ausland)                                                         | Bitte auswählen 🗸 🗸                                                                                                    |
| Abschlussziel                                                           | Bitte auswählen v Hilfe                                                                                                  |
| 1. Studienfach                                                          | Bitte auswählen v Hilfe                                                                                                  |
| 2. Studienfach                                                          | Bitte auswählen 🗸                                                                                                    |
| Studienform                                                             | ~                                                                                                    |
|                                                                         |                                                                                                    |
|                                                                         |                                                                                                    |
| Ihr Abschlussziel und/oder Studienf                                     | fach ist nicht dabei? Dann geben sie hier an, was Sie studiert haben.                                                    |

## 10. Abgelegte Prüfungen

- Wahrscheinlich haben Sie bereits eine Abschlussprüfung eines Bachelors absolviert. In diesem Fall müssen Sie "Ja" auswählen.
   Wenn Sie kurz vor dem Bachelor-Abschluss stehen, aber noch keine Abschlussprüfung abgelegt haben, wählen Sie bitte "Nein" und lassen die nächsten drei Felder leer.
- Art der letzten Prüfung: Abschlussprüfung
- Land der Prüfung: Das Land, in dem Sie Ihren letzten Abschluss erworben haben.
- Name der Hochschule: Nur wenn Ihr letzter Abschluss in Deutschland war. Wenn nicht, lassen Sie "Bitte auswählen" stehen.
- Studienabschluss: Bitte wählen Sie "Abschl.außerh.Deutschland", wenn Sie Ihren Abschluss nicht in Deutschland erworben haben unabhängig davon, um welchen Abschluss es sich handelt.
- Form des Studiums: Wenn Ihr letzter Abschluss Ihr erster Bachelor-Abschluss war, wählen Sie "Erststudium". Wenn es sich um Ihren zweiten Bachelor-Abschluss handelt, wählen Sie "Zweitstudium". Wenn Sie einen Mastergrad erworben haben, wählen Sie "Konsekutiver Master".
- 1. Fach: Wählen Sie den Studiengang Ihres letzten Abschlusses, oder wählen Sie einen ähnlichen Studiengang falls Ihr Studiengang hier nicht aufgeführt ist. Hinweis: Wenn Sie zwei Fächer studiert haben, wählen Sie bitte eines davon aus und lassen Sie das zweite Fach auf jeden Fall frei.
- Datum der Prüfung (TT.MM.JJJJ)
- Status der Prüfung: Bestanden/endgültig nicht bestanden
- Gesamtnote: Die Gesamtnote, die Sie in Ihrem letzten Abschluss erzielt haben. Wenn Ihr Notensystem nicht dem deutschen System entspricht, geben Sie bitte "400"

| 0.00                                                                                    |                                                                 |
|-----------------------------------------------------------------------------------------|-----------------------------------------------------------------|
| Haben Sie bereits eine Abschlussprüfung an einer<br>Hochschule/Fachhochschule abgelegt? | Ja v                                                            |
| Art der zeitlich letzten Prüfung                                                        | Abschlussprüfung \vee                                           |
| Staat der Prüfung                                                                       | Albanien 🗸                                                      |
| Hochschule bei Prüfung innerhalb Deutschlands                                           | Bitte auswählen 🗸                                               |
| Haben Sie Ihren <mark>Studienabschluss außerhalb von Deu</mark>                         | tschland erlangt, bitte "Abschl. außerh. Deutschland" auswählen |
| Abschluss                                                                               | Abschl.außerh.Deutschland 🗸 🗸                                   |
| Studienform                                                                             | Erststudium v                                                   |
| lst Ihr Studienfach nicht dabei, dann wählen Sie bitte da                               | as Studienfach aus, das Ihrem Studienfach am nächsten kommt.    |
| 1. Studienfach                                                                          | Biomedizin v                                                    |
| 2. Studienfach                                                                          | Bitte auswählen 🗸 🗸                                             |
| Prüfungsdatum (z.B. 10.09.2018)                                                         | 01.06.2023                                                      |
| Prüfung bestanden / endgültig nicht bestanden                                           | bestanden v                                                     |
| Die Gesamtnote ist die Abschlussnote Ihres Bachelors                                    | tudiums (nicht die Note der Bachelorarbeit).                    |
| Gesamtnote (z.B. 217 für Note 2,17 oder 300 für 3,00)                                   | 400                                                             |

### 11. Abschließende Bemerkungen

Bitte lesen Sie alle Informationen auf dieser Seite sorgfältig durch und bestätigen Sie dies mit "Ja".

#### Abschließende Bemerkungen

Vollständige und wahrheitsgemäße Angaben und Eidesstattliche Erklärung

- Aufgrund meiner vorstehenden Angaben, die vollständig und wahrheitsgemäß sind, beantrage ich die Zulassung zum Studium.
- In Kenntnis der Strafbarkeit einer falschen Versicherung versichere ich an Eides Statt, dass ich weder Studienzeiten noch Studienabschlüsse an deutschen Hochschulen/Universitäten verschwiegen habe.

#### Ich nehme zur Kenntnis,

- dass falsche, vorgetäuschte oder verschwiegene Angaben nach ihrem späteren Bekanntwerden ggf. zur Exmatrikulation führen können,
- dass wahrheitswidrige Angaben den Widerruf der Einschreibung zur Folge haben können.

#### Bitte unbedingt beachten

- Ihr Antrag wird nur dann berücksichtigt, wenn Sie Ihre Daten online eingegeben haben UND die Bewerbungsunterlagen digital als ein PDF-Dokument bis zum Ende der Bewerbungsfrist über den auf der Folgeseite angezeigten Upload-Link hochgeladen haben.
- Bewerbungsfrist: 17.07.2023, 23:59 Uhr
- Den Antrag auf Immatrikulation können Sie auf der nächsten Seite als PDF herunterladen. Auf der Rückseite dieses Anschreibens sind die einzureichenden Unterlagen aufgelistet.

Durch das Abschicken der Daten erkläre ich mein Einverständnis über die vorstehend aufgeführten Sachverhalte. Die oberen Hinweise habe ich gelesen und zur Kenntnis gerfor

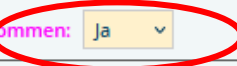

Zurück Weiter

## 12. Bewerbung abschließen

## Sie sind fast fertig!

- Bitte klicken Sie zuerst auf PDF Druck. Sie bekommen dann ein PDF des "Antrags auf Immatrikulation". Bitte unterschreiben Sie es (digital oder manuell) und speichern Sie das Formular.
- Auf der zweiten Seite des Formulars finden Sie die Liste der erforderlichen Unterlagen.
- Scannen Sie die geforderten Dokumente ein und speichern Sie sie in der richtigen Reihenfolge als eine einzige PDF-Datei. Achten Sie darauf, dass der "Antrag auf Immatrikulation" auf den ersten beiden Seiten ist.
- Benennen Sie die PDF-Datei wie folgt: NACHNAME VORNAME(n) Bewerbungsnummer.pdf
- Laden Sie das Dokument hoch, indem Sie auf den Upload-Link klicken. Diesen Link erhalten Sie auch per e- Mail, falls Sie den Upload später durchführen möchten.

| Danke für Ihre                                                                                                    | Dateneingabe. Ihre BEWERBERNUMMER lautet 94465865.                                                                                                    |
|----------------------------------------------------------------------------------------------------|----------------------------------------------------------------------------------------------------|
| Bitte zuerst a                                                                                                    | uf "PDF druck" klicken! Danach können Sie dem Link / den Links folgen!                                                                                                    |
| Bitte laden Sie<br>Gehen Sie dal                                                                                                    | Im letzten Schritt hler ihre Bewerbungsunterlagen hoch.<br>bei bitte zwingend wie folgt vor:                                                                                                    |
| r. Unterso<br>PDF                                                                                                    | hreiben Sie den Antreg auf immatrikulation (handschriftlich oder digital).<br>Druck                                                                                                    |
| 2. Der zwe                                                                                                    | iten seite ihres immatrikulationsantrages entrehmen Sie bitte die einzureichenden Unterlagen. Scannen Sie die genannte                                                                                                    |
| Vollstän                                                                                                    | digkeit, denn unvollständige Bewerbungen werden nicht bearbeitet!                                                                                                    |
| 3. Alle Unt                                                                                                    | erlagen fügen Sie bitte zu EINEM PDF-Dokument zusammen. Die ersten beiden Seiten müssen ihr unterschriebener Antra                                                                                                    |
| 4. Benenn                                                                                                    | en Sie das von ihnen erstellte Gesamt-PDF wie folgt:                                                                                                    |
| NAME \                                                                                                    | /orname_Bewerbernummer.pdf                                                                                                    |
| (Beispie                                                                                                    | el: MUSTERMANN Max_94341234.pdf)                                                                                                    |
|                                                                                                    |                                                                                                    |
| 5. Laden S                                                                                                    | le hier Ihr PDF-Dokument hoch:<br>//go.lu-h.de/Bewerbung_MSc_Geowissenschaften_nonEU                                                                                                    |
| 5. Laden S<br><u>http</u><br>Benachrichtig                                                                                                    | ie hier ihr PDF-Dokument hoch:<br>//go.lu-h.de/Bewerbung_MSc_Geowissenschaften_nonEU<br>sung                                                                                                    |
| 5. Laden S<br>http<br>Benachrichtig<br>Die Zulassung<br>Wir bitten um                                                                                                    | le hier ihr PDF-Dokument hoch:<br><u>//go.lu-h.de/Bewerbung_MSc_Geowissenschaften_nonEU</u><br>gung<br>gs- als auch Ablehnungsbescheide können erst nach der jeweiligen Ausschusssitzung des Zulassungsausschusses versend<br>ihr Verständnis.                                                                                                    |
| 5. Laden S<br>http<br>Benachrichtig<br>Die Zulassung<br>Mir bitten um<br>Der Versand G                                                                                                    | le hier ihr PDF-Dokument hoch:<br><u>//go.lu-h.de/Bewerbung_MSc_Geowissenschaften_nonEU</u><br>gung<br>gs- als auch Ablehnungsbescheide können erst nach der jeweiligen Ausschusssitzung des Zulassungsausschusses versende<br>ihr Verständnis.<br>Jer Bescheide für Bewerbungen zum Sommersemester kann sich von Februar bis März bzw. für Bewerbungen zum Wint                                                                                                    |
| 5. Laden S<br>http<br>Benachrichtig<br>Die Zulassung<br>Wir bitten um<br>Der Versand o<br>Nur für EU-Be                                                                                                    | le hier ihr PDF-Dokument hoch:<br><u>//go.lu-h.de/Bewerbung_MSc_Geowissenschaften_nonEU</u><br>gung<br>gs- als auch Ablehnungsbescheide können erst nach der jeweiligen Ausschusssitzung des Zulassungsausschusses versende<br>ihr Verständnis.<br>Jer Bescheide für Bewerbungen zum Sommersemester känn sich von Februar bis März bzw. für Bewerbungen zum Wint<br>swerberInnen: Im Zulassungsbescheid wird eine Frist gesetzt, innernalb dieser bestätigt werden muss, dass der Studienpla                                                                                                    |
| 5. Laden S<br>http<br>Benachrichtig<br>Die Zulassung<br>Wir bitten um<br>Der Versand o<br>Nur für EU-Be<br>Der aktuelle E<br>Bearbeltungs                                                                               | Ie hier ihr PDF-Dokument hoch:<br><u>I//go.lu-h.de/Bewerbung_MSc_Geowissenschaften_nonEu</u><br>gung<br>gs- als auch Ablehnungsbescheide können erst nach der jeweiligen Ausschusssitzung des Zulassungsausschusses versende<br>ihr Verständnis.<br>der Bescheide für Bewerbungen zum Sommersemester kann sich von Februar bis März bzw. für Bewerbungen zum Winn<br>awerberinnen: Im Zulassungsbescheid wird eine Frist gesetzt, innerhalb dieser bestätigt werden muss, dass der Studienpl<br>Bearbeitungsstand kann <u>hier</u> ausgefragt werden. Bitte haben Sie Verständnis dafür, dass die Bearbeitung aufgrund der V<br>status. Sollten Unterlagen fehlen, werden Sie dort darauf ningewiesen. Sie können sich mit folgenden Daten einloggen:                                                                                                    |
| 5. Laden S<br>http<br>Benachrichtig<br>Die Zulassung<br>Dir Versand (<br>Nur für EU-Be<br>Der aktuelle E<br>Bearbeitungs<br>Benutzerna                                                                                  | Ie hier ihr PDF-Dokument hoch:<br>//go.lu-h.de/Bewerbung_MSc_Geowissenschaften_nonEU<br>gung<br>gs- als auch Ablehnungsbescheide können erst nach der jeweiligen Ausschusssitzung des Zulassungsausschusses versende<br>ihr verständnis.<br>der Bescheide für Bewerbungen zum Sommersemester kann sich von Februar bis März bzw. für Bewerbungen zum Wind<br>awerberinnen: Im Zulassungsbescheid wird eine Frist gesetzt, innerhalb dieser bestätigt werden muss, dass der Studienpl<br>bearbeitungsstand kann hier @ abgefragt werden. Bitte haben Sie Verständnis dafür, dass die Bearbeitung aufgrund der V<br>status. Sollten Unterlagen fehlen, werden Sie dort darauf hingewiesen. Sie können sich mit folgenden Daten einloggen:<br>me: Ihre Bewerbernummer                                                                                                    |
| 5. Laden S<br>http<br>Benachrichtig<br>Die Zulassung<br>Wir bitten um<br>Der Versand o<br>Nur für EU-Be<br>Bearbeitungs<br>Benutzerna<br>Passwort: T                                                                    | Ie hier ihr PDF-Dokument hoch:<br><u>I//go.lu-h.de/Bewerbung_MSc_Geowissenschaften_nonEu</u><br>gung<br>gs- als auch Ablehnungsbescheide können erst nach der jeweiligen Ausschusssitzung des Zulassungsausschusses versende<br>ihr verständnis.<br>der Bescheide für Bewerbungen zum Sommersemester känn sich von Februar bis März bzw. für Bewerbungen zum Wint<br>awerberinnen: Im Zulassungsbescheid wird eine Frist gesetzt, innerhalb dieser bestätigt werden muss, dass der Studienpla<br>bearbeitungsstand kann <u>hier</u> abgefragt werden. Bitte haben Sie Verständnis dafür, dass die Bearbeitung aufgrund der v<br>status. Sollten Unterlagen fehlen, werden Sie dort darauf hingewiesen. Sie können sich mit folgenden Daten einloggen:<br>me: Ihre Bewerbernummer<br>oken, zu finden auf Ihrem Antrag auf Immatrikulation (pdf-Ausdruck, unterhalb Ihrer BewerberNr.)                                                                                                    |
| 5. Laden S<br>http<br>Benachrichtig<br>Die Zulassung<br>Die Zulassung<br>Wir bitten um<br>Der Versand G<br>Nur für EU-Be<br>Bearbeitungs<br>Benutzerne<br>Passwort: T<br>Diese Informa                                  | Ie hier ihr PDF-Dokument hoch:<br><u>I//go.lu-h.de/Bewerbung_MSc_Geowissenschaften_nonEu</u><br>gung<br>gs- als auch Ablehnungsbescheide können erst nach der Jeweiligen Ausschusssitzung des Zulassungsausschusses versende<br>ihr Verstandnis.<br>Jer Bescheide für Bewerbungen zum Sommersemester kann sich von Februar bis März bzw. für Bewerbungen zum Wint<br>ewerberinnen: Im Zulassungsbescheid wird eine Frist gesetzt, innerhalb dieser bestätigt werden muss, dass der Studienpl<br>bearbeitungsstand kann <u>hier</u> <sup>©</sup> abgefragt werden. Bitte haben Sie Verständnis dafür, dass die Bearbeitung aufgrund der V<br>status. Sollten Unterlagen fehlen, werden Sie dort darauf hingewiesen. Sie können sich mit folgenden Daten einloggen:<br>me: Ihre Bewerbernummer<br>oken, zu finden auf Ihrem Antrag auf Immatrikulation (pdf-Ausdruck, unterhalb Ihrer BewerberNr.)<br>tionen finden Sie auch in der Bestätigungsmail, die in Kürze von der Leibniz Universität Hannover an die von Ihnen angege                                                                                              |
| 5. Laden S<br>http<br>Benachrichtig<br>Die Zulassung<br>Wir bitten um<br>Der Versand o<br>Nur für EU-Be<br>Der aktuelle B<br>Bearbeitungs<br>Benutzerna<br>Passwort: T<br>Diese Informa                                 | Ie hier ihr PDF-Dokument hoch:<br><i>It go.</i> Iu-h.de/Bewerbung_MSc_Geowissenschaften_nonEU<br>gung<br>gs- als auch Ablehnungsbescheide können erst nach der jeweiligen Ausschusssitzung des Zulassungsausschusses versendi<br>ihr Verständnis.<br>der Bescheide für Bewerbungen zum Sommersemester kann sich von Februar bis März bzw. für Bewerbungen zum Win<br>awerberinnen: Im Zulassungsbescheid wird eine Frist gesetzt, innerhalb dieser bestätigt werden muss, dass der Studienpi<br>dearbeitungsstand kann <u>hier</u> @ abgefragt werden. Bitte haben Sie Verständnis dafür, dass die Bearbeitung aufgrund der v<br>status. Soliten Unterlagen fehlen, werden Sie dort darauf ningewiesen. Sie können sich mit folgenden Daten einloggen:<br>me: Ihre Bewerbernummer<br>oken, zu finden auf Ihrem Antrag auf Immatrikulation (pdf-Ausdruck, unterhalb Ihrer BewerberNr.)<br>tionen finden Sie auch in der Bestätigungsmail, die in Kürze von der Leibniz Universität Hannover an die von ihnen angegr<br>uns zu Ihrer Studienfachwabl                                                                         |
| 5. Laden S<br>http:<br>Benachrichtig<br>Die Zulassung<br>Wir bitten um<br>Der Versand o<br>Nur für EU-Be<br>Der aktuelle E<br>Bearbeitungs<br>Benutzerna<br>Passwort: T<br>Diese Informa                                | Ie hier ihr PDF-Dokument hoch:<br><b>Sung</b><br>gs- als auch Ablehnungsbescheide können erst nach der jeweiligen Ausschusssitzung des Zulassungsausschusses versende<br>ihr Verständnis.<br>Jer Bescheide für Bewerbungen zum Sommersemester kann sich von Februar bis März bzw. für Bewerbungen zum Win<br>awerberinnen: Im Zulassungsbescheid wird eine Frist gesetzt, innerhalb dieser bestätigt werden muss, dass der Studienpil<br>bearbeitungsstand kann <u>hier</u> augefragt werden. Bitte haben Sie Verständnis dafür, dass die Bearbeitung aufgrund der V<br>status. Sollten Unterlagen fehlen, werden Sie dort darauf ningewiesen. Sie können sich mit folgenden Daten einloggen:<br><b>ime: Ihre Bewerbernummer</b><br>oken, zu finden auf Ihrem Antrag auf Immatrikulation (pdf-Ausdruck, unterhalb Ihrer BewerberNr.)<br>tionen finden Sie auch in der Bestätigungsmail, die in Kürze von der Leibniz Universität Hannover an die von ihnen angegr<br>ung zu Ihrer Studienfachwahl<br>Bewerbung durchgeführt haben, bitten wir Sie, an einer kurzen Befragung zu Ihrer Studienfachwahl teilzunehmen. Die Te |
| 5. Laden S<br>http:<br>Benachrichtig<br>Die Zulassung<br>Wir bitten um<br>Der Versand G<br>Nur für EU-Be<br>Bearbeitungs<br>Benutzerna<br>Passwort: T<br>Diese Informa<br>Onlinebefrag<br>Wenn Sie Inre<br>freuen, wenn | Ie hier ihr PDF-Dokument hoch:                                                                                                    |

Beenden

### Nach der Bewerbung

Nachdem Sie Ihr Dokument hochgeladen haben, erhalten Sie **keine** separate Nachricht oder eine E-Mail, dass der Upload erfolgreich war - es wird lediglich ein Hinweis angezeigt, dass das Dokument hochgeladen wurde.

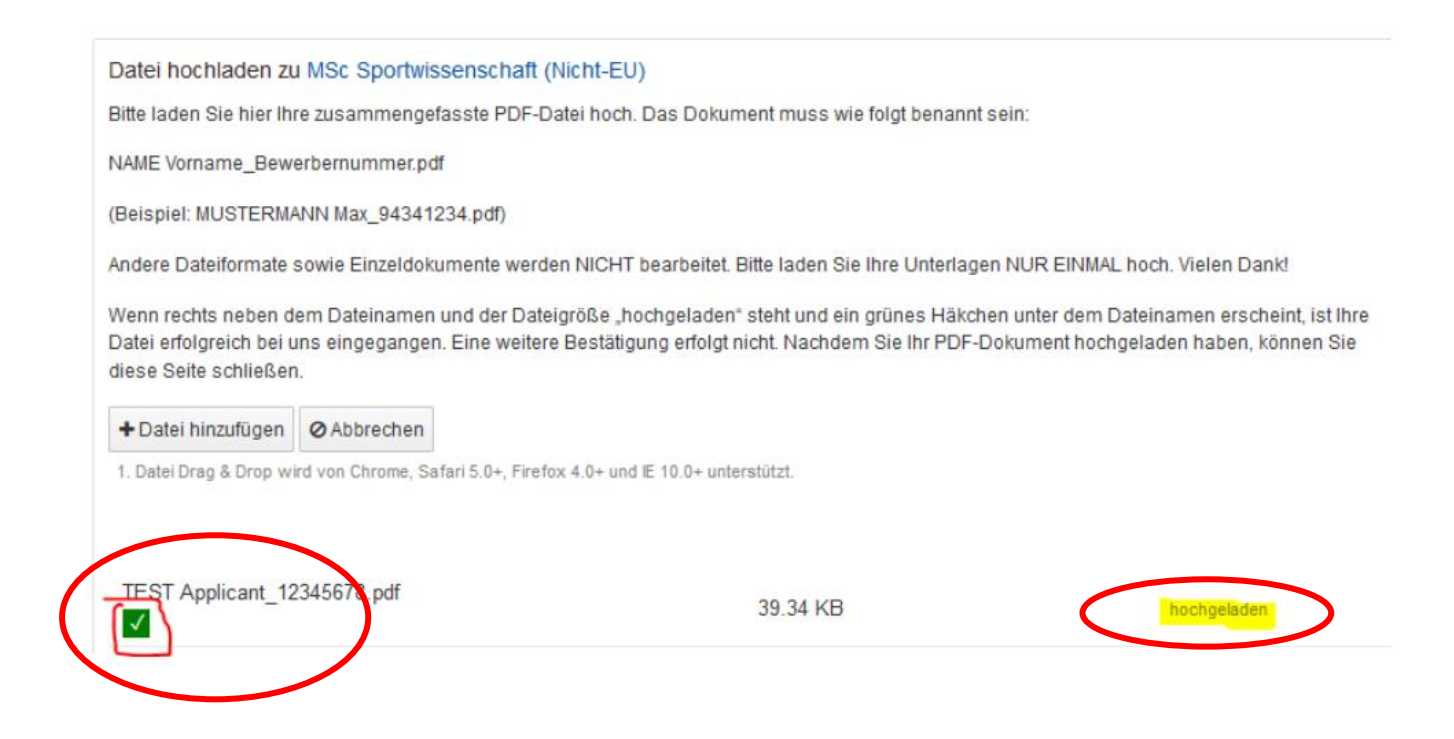

Wenn Sie alles während des Bewerbungszeitraums hochgeladen haben, wird sich Ihr **Bewerbungsstatus im Bewerbungsportal ändern (**dies kann einige Zeit dauern).

Wo Sie das Bewerbungsportal finden, erklären wir Ihnen auf der nächsten Seite.

### Status der Onlinebewerbung

Auf der Webseite <u>https://qis.verwaltung.uni-hannover.de</u> können Sie sich mit Ihrer **Bewerbungsnummer als Benutzernamen und Ihrem Token** als Passwort einloggen und Ihren Bewerbungsstatus überprüfen. Beides finden Sie auf dem Antrag auf Immatrikulation (PDF).

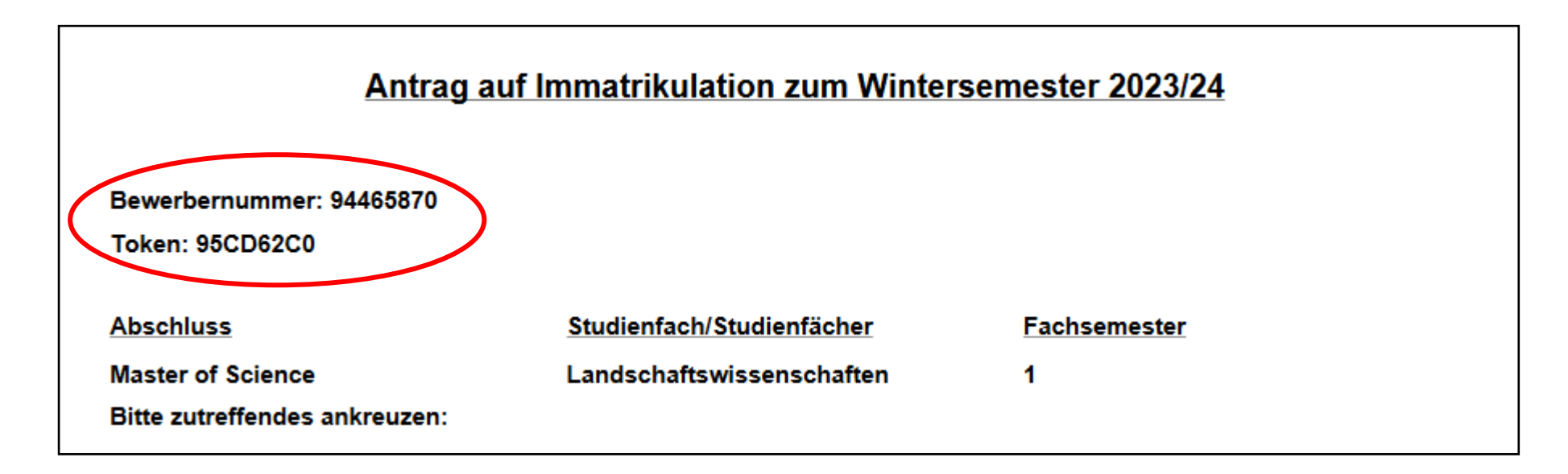

Bitte bleiben Sie geduldig. Zulassungen und Ablehnung werden im August bis spätestens September per Post verschickt. Zusätzlich können Sie ein Online-Zulassungsschreiben im Bewerbungsportal finden, sobald die Briefe verschickt wurden (gilt nicht für 2-Fach-Studiengänge).

Wir wünschen Ihnen viel Erfolg bei der Bewerbung!